## Tutorial per gestione colloqui.

1) Accedere al registro elettronico e cliccare sulla funzione "Gestione Colloqui"

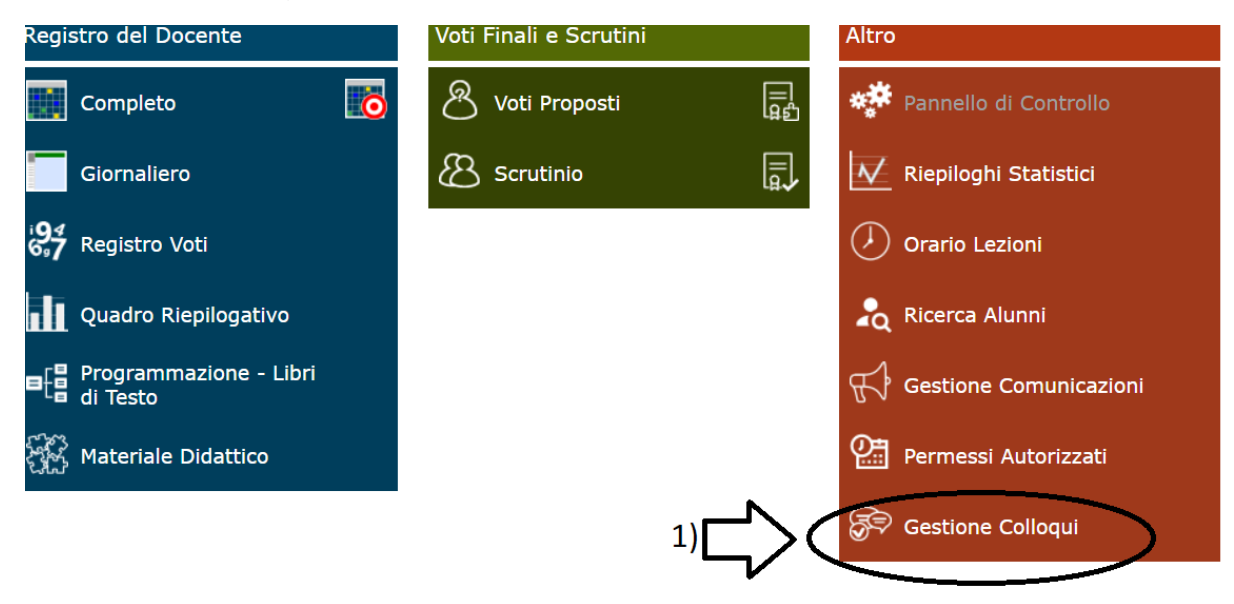

2) Entrati in "gestione colloqui" selezionate "Periodi Ricevimento".

| Gestione  | Colloqui     |             | 2)         |      |  |
|-----------|--------------|-------------|------------|------|--|
| Docente   | Fabbricate   | ore Antonio | Ľ          | -    |  |
| 📇 Colloqu | ii Prenotati | 🛗 Perioc    | li Ricevim | ento |  |
| Sel.      | I            | Data Colloq | uio        | Pos. |  |
|           |              |             |            |      |  |

3) Cliccate sul bottone "+ Nuovo Periodo" in alto a destra.

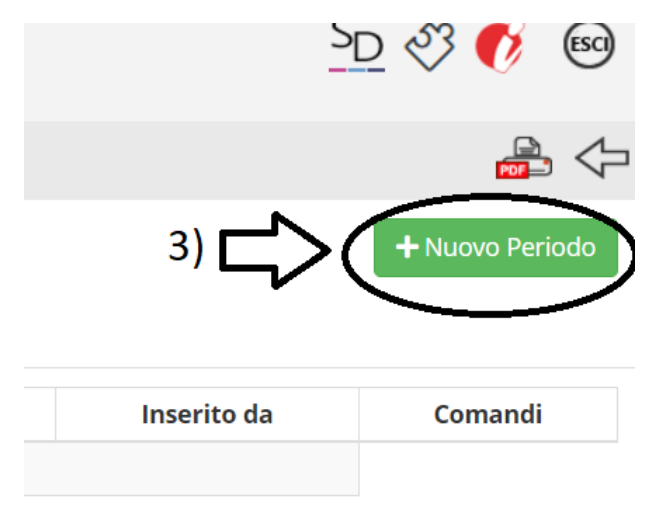

 4) Si aprirà una finestra in cui dovete impostare i seguenti parametri:
Periodo reperibilità: dovete scegliere se il colloquio è a cadenza settimanale o ogni 2, 3 o 4 settimane. Naturalmente per noi sarà ogni settimana.

## Nuovo Ricevimento per Fa

| 4) 🕂<br>Periodo ripetibilità | Numero r    |  |  |
|------------------------------|-------------|--|--|
| Ogni settimana 🔹             | -           |  |  |
| Da data                      | A data      |  |  |
| <b>#</b> 02/11/2020          | <b>H</b> 10 |  |  |

5) **Numero massimo**: Impostare il numero massimo di genitori da ricevere al giorno, direi di impostare da un minimo di 4 a un massimo di 5 genitori.

| Numero massimo 5) | Modalità   |  |  |
|-------------------|------------|--|--|
| - 4 🗘 +           | Videochiai |  |  |
| A data            | Giorno     |  |  |

6) **Modalità**: potete scegliere la modalità con cui effettuerete il colloquio: in presenza, videochiamata, mista. Per noi sarà videochiamata.

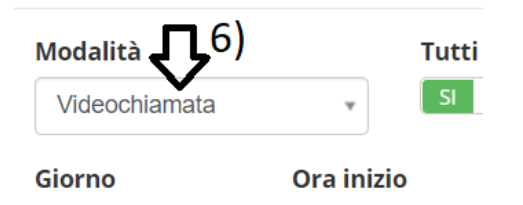

## 7) Tutti gli alunni e Attivo:

Indicando sì, tutti gli alunni della classe potranno prenotare un colloquio con il docente anche se non fa parte del proprio piano di studi. (es. Sostegno)

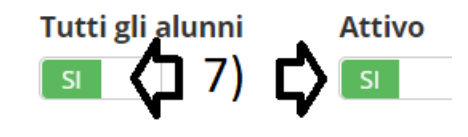

o Ora Fine

8) Indicate la data di inizio e fine del periodo di ricevimento, il giorno della settimana, l'ora di inizio e fine.

| Da data 8) |            | A data  |            | Giorno    |   | Ora in | Ora inizio |  | Ora Fine |       |
|------------|------------|---------|------------|-----------|---|--------|------------|--|----------|-------|
| İ          | 02/11/2020 | <b></b> | 19/12/2020 | Mercoledì | * | ٩      | 10:47      |  | U        | 11:42 |

9) Sede: scegliete la scuola dove prestate servizio.

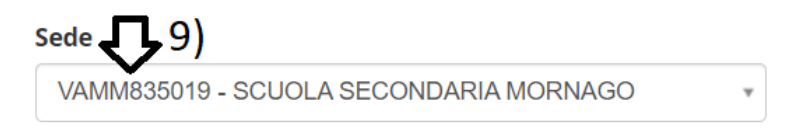

10) Indicare l'eventuale periodo in cui non potete ricevere.

| Non disponibile - Dal $(10)$ Non disponibile - Al |  |   |  |  |  |
|---------------------------------------------------|--|---|--|--|--|
| İ                                                 |  | İ |  |  |  |

11) Note per le famiglie: indicate le informazioni che ritenete necessarie alle famiglie per accedere al colloquio.

| Note per le famiglie 💭 11)                                                                                                    |
|----------------------------------------------------------------------------------------------------|
| Il ricevimento dei genitori avverrà tramite l'applicazione Meet utilizzando le credenziali del figlio/a, il codice Meet da utilizzare |
| sarà: " fabbricatore2020 ".                                                                                                    |

12) Selezionare le classi per cui è possibile prenotare il colloquio.

Elenco Classi: Non selezionando nulla il ricevimento varrà per tutte le classi)

| 🗆 Sel |                           |                           | Classe |
|-------|---------------------------|---------------------------|--------|
|       | VAMM835019 - 1^ B Normale |                           |        |
|       | VAMM835019 - 2^ B Normale | <b>\</b> \ <sup>12)</sup> |        |
|       | VAMM835019 - 3^ A Normale | Y                         | •      |
|       | VAMM835019 - 3^ B Normale |                           |        |

13) Finito di impostare tutti i parametri cliccate su salva.

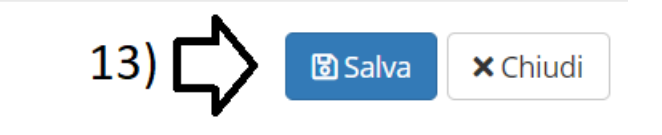